## **SHORT GUIDE** EDUROAM FOR MACOS

1. If already exists, remove the installed eduroam profile in the system settings under Profiles.

2. Open the eduroam CAT website in the **Safari browser** at <u>https://cat.eduroam.org/?idp=5217</u>

Your device should be recognized automatically.

3. Download the profile by clicking on the blue button. Confirm with a click on OK.

4. You can find the profile in the system settings under profiles and install it there.

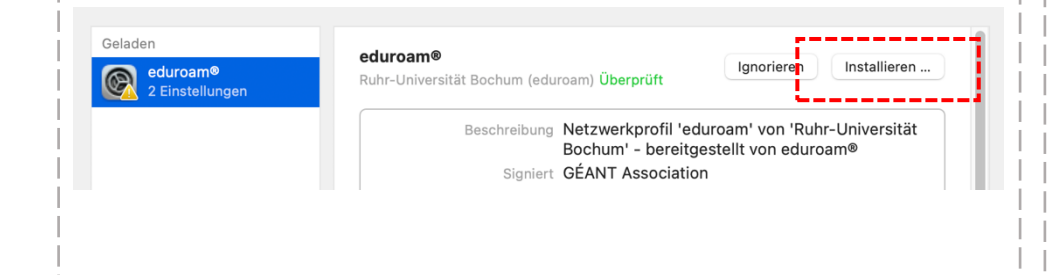

| Einstellungen für "eduroam®" eingeben: |                     |
|----------------------------------------|---------------------|
| Benutzername: Optional                 |                     |
| Passwort: Optional                     |                     |
| 1                                      |                     |
| Abbrechen                              | Zurück Installieren |
| <br>                                   |                     |
| <br>                                   |                     |

7. The connection should be established automatically.

## RUB